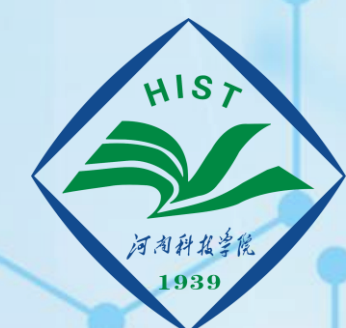

河南科报学院

**Henan Institute of Science & Technology** 

# **仪器共享管理平台** 系统注册

### 实验室与设备管理处

2023年6月

#### 系统网址https://yqgx.hist.edu.cn/

目前只能在校园网内登录 手机登录(显示不佳)也 需要连接校园网后才能登 录

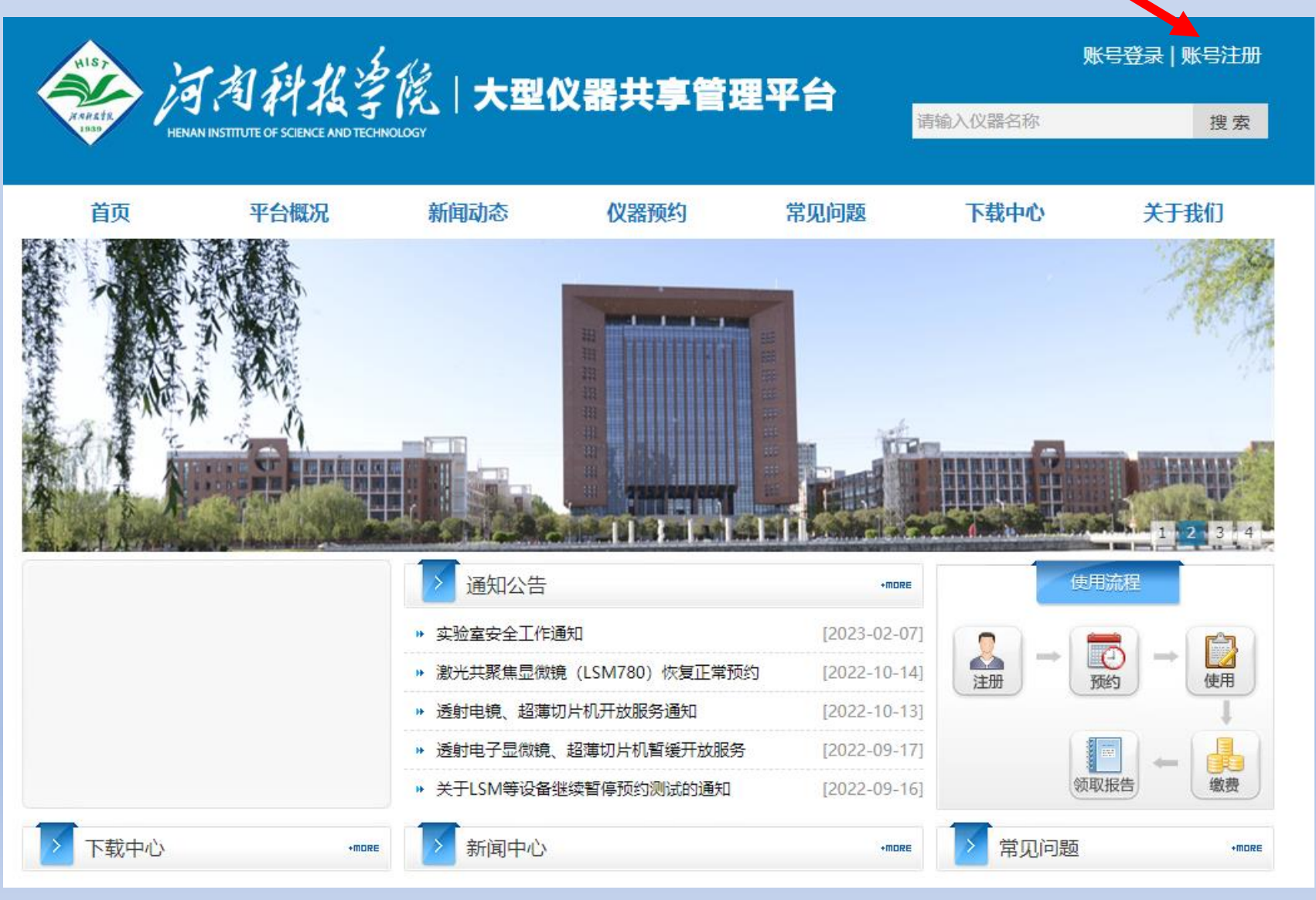

## 1. 填写登录信息

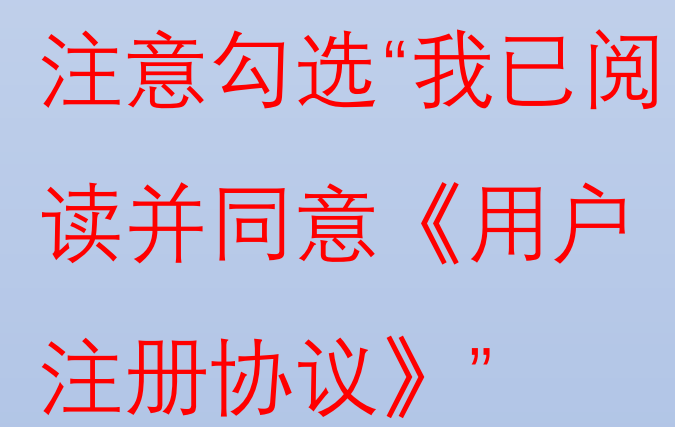

| 用户注册     |                              |       |                      |                           |            |        |  |  |  |  |  |  |  |
|----------|------------------------------|-------|----------------------|---------------------------|------------|--------|--|--|--|--|--|--|--|
| 1.填写登    | 录信息                          | 2.填写基 | 本信息                  | 3.填写联系方式                  | 4.选择审核单位   | 5.完成注册 |  |  |  |  |  |  |  |
| 账号信息     |                              |       |                      |                           |            |        |  |  |  |  |  |  |  |
| 登录账号     | 200 登录账号请使用学号、工号,不区分大小写。     |       |                      |                           |            |        |  |  |  |  |  |  |  |
| 登录密码     | •••••                        | Δ     | ▲ 限数字、字母、特殊字符,区分大小写。 |                           |            |        |  |  |  |  |  |  |  |
| 确认密码     | •••••                        |       | 再次输入新密码              | 马,并检测是否与新密码——到            | <b>t</b> . |        |  |  |  |  |  |  |  |
| 找回密码的问题  | 我的名字?                        | ~     | 设置个性化的问              | 2<br>至个性化的问题,请选择"自定义问题"项。 |            |        |  |  |  |  |  |  |  |
| 找回密码的答案  | 朱                            |       | 找回密码时需               | 进行验证                      |            |        |  |  |  |  |  |  |  |
| 账号截止日期   | 2023-02-18                   |       |                      |                           |            |        |  |  |  |  |  |  |  |
| 验证码      | RK9F 请输入下图中显示的内容   RK9F 点击刷新 |       |                      |                           |            |        |  |  |  |  |  |  |  |
| ✔ 我已阅读并同 | 意《用户注册                       | 册协议》  |                      |                           |            |        |  |  |  |  |  |  |  |
|          |                              |       |                      |                           |            |        |  |  |  |  |  |  |  |
|          |                              |       |                      |                           |            |        |  |  |  |  |  |  |  |
|          |                              |       |                      |                           |            |        |  |  |  |  |  |  |  |
|          |                              |       |                      |                           |            |        |  |  |  |  |  |  |  |
|          |                              |       |                      |                           |            |        |  |  |  |  |  |  |  |
|          |                              |       |                      |                           |            |        |  |  |  |  |  |  |  |
|          |                              |       |                      |                           |            |        |  |  |  |  |  |  |  |
|          |                              |       |                      |                           |            |        |  |  |  |  |  |  |  |

● 下—步 ) 🗶 対 🚽

|                              | 用户注册               |                   |          |               |                 |        |  |
|------------------------------|--------------------|-------------------|----------|---------------|-----------------|--------|--|
|                              | 1.填写登录             | 录信息               | 2.填写基本信息 | 3.填写联系方式      | 4.选择审核单位        | 5.完成注册 |  |
|                              | 基本信息               |                   |          | •             |                 |        |  |
|                              | 姓名                 | 使用者               | 请输入您的真   | 真实姓名          |                 |        |  |
| 2 填与基本信息                     | 性别                 | ○ <sub>男</sub> ○女 |          |               |                 |        |  |
|                              | 课题组负责人             | ◎是○不是             |          |               |                 |        |  |
| 用户注册                         | 课题组名称              | 使用者课题组            | 默认为"姓名   | S+课题组"        |                 |        |  |
| 1.填写登录信息 2.填写基本信息 3.填写联系方式   | 所在单位               |                   | 6        | ↓ 老找不到您的所在单位, | 请在"单位名称"中注明。    |        |  |
| 基本信息                         | 单位名称               |                   | 若无选择项,   | 请填写详细单位名称。    |                 |        |  |
| 姓名 使用者 请输入您的真实姓名             | 用户身份               | 请选择               |          | 证性米刑和早初       | •               |        |  |
|                              | 证件类型               | 请选择               |          | 工品式分合 非       | ,<br>:在校老师和学生   | :恒军自份证 |  |
| 所属课题组 选择所属课题组 学生注册时,请选择自己导师的 | 证件号码               |                   | 信自       |               | -1712-22-21-2-7 | .쎶ᅴ기끼ᄣ |  |
| 所在单位                         |                    |                   |          | 0             |                 |        |  |
| 单位名称 若无选择项,请填写详细单位名称。        |                    |                   |          |               |                 |        |  |
|                              |                    |                   |          |               |                 |        |  |
|                              |                    |                   |          |               |                 |        |  |
| 关于课题组负责人:                    |                    |                   |          |               |                 |        |  |
| A. 学生注册时选择-不是课题组负责人          | ,并选择导              | 剥而为课              |          |               |                 |        |  |
| 题组负责人:                       |                    |                   |          |               |                 |        |  |
| B. 老师注册可选择"是",课题组名和          | R默认为"与             | ままま               |          |               |                 |        |  |
| 题组":                         |                    |                   |          |               |                 |        |  |
| C. 老师需要注册至其一课题组下时,说          | ( ◆ 上─步 ) ( ★ 关闭 ) |                   |          |               |                 |        |  |
| 人,并选择合话的课题组:                 |                    |                   |          |               |                 |        |  |
|                              |                    |                   |          |               |                 |        |  |

# 3. 填写联系方式

| <b>用户注册</b> |            |                        |         |          |        |  |  |  |  |
|-------------|------------|------------------------|---------|----------|--------|--|--|--|--|
| 1.填写登       | 录信息 2.填写基  | 基本信息 3.                | .填写联系方式 | 4.选择审核单位 | 5.完成注册 |  |  |  |  |
| 联系方式        |            |                        |         |          |        |  |  |  |  |
| 手机号码        | 150:       | 系统用户与您建立沟通的一种方式。       |         |          |        |  |  |  |  |
| 电话号码        |            | 例如: (0373)XXXXXXX      |         |          |        |  |  |  |  |
| 邮箱地址        | zł 163.com | 系统将通过此邮箱给您发送邮件,如重置密码等。 |         |          |        |  |  |  |  |
| 地址          |            |                        |         |          |        |  |  |  |  |

#### 建议填写学校邮箱地址@hist.edu.cn

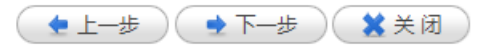

| 4.         | 选择审核单 | 用户注册<br>1.填写登 | 录信息    | 2.填写基 | 本信息     | 3.填写联系方式       | ť              | 4.选择审核单位     | 5.完成注 | È册 |  |  |
|------------|-------|---------------|--------|-------|---------|----------------|----------------|--------------|-------|----|--|--|
|            |       | 注册审核单位        |        |       |         |                |                |              |       | 7  |  |  |
|            |       | 审核单位名称        | 实验测试中心 |       | •       | ✔ "审核单位"为您提交   | を申请表和          | 1—卡通激活的单位。   |       |    |  |  |
| <u> \/</u> |       | 验证码           | EAE4   | 点击刷新  | 请输入下图中显 | 显示的内容          |                |              |       |    |  |  |
|            |       |               |        |       | 请       | 选择相应的<br>级学院师生 | り 审 杉<br>三 选 择 | 亥单位<br>择对应的学 | 記为审核  | 单位 |  |  |

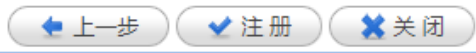

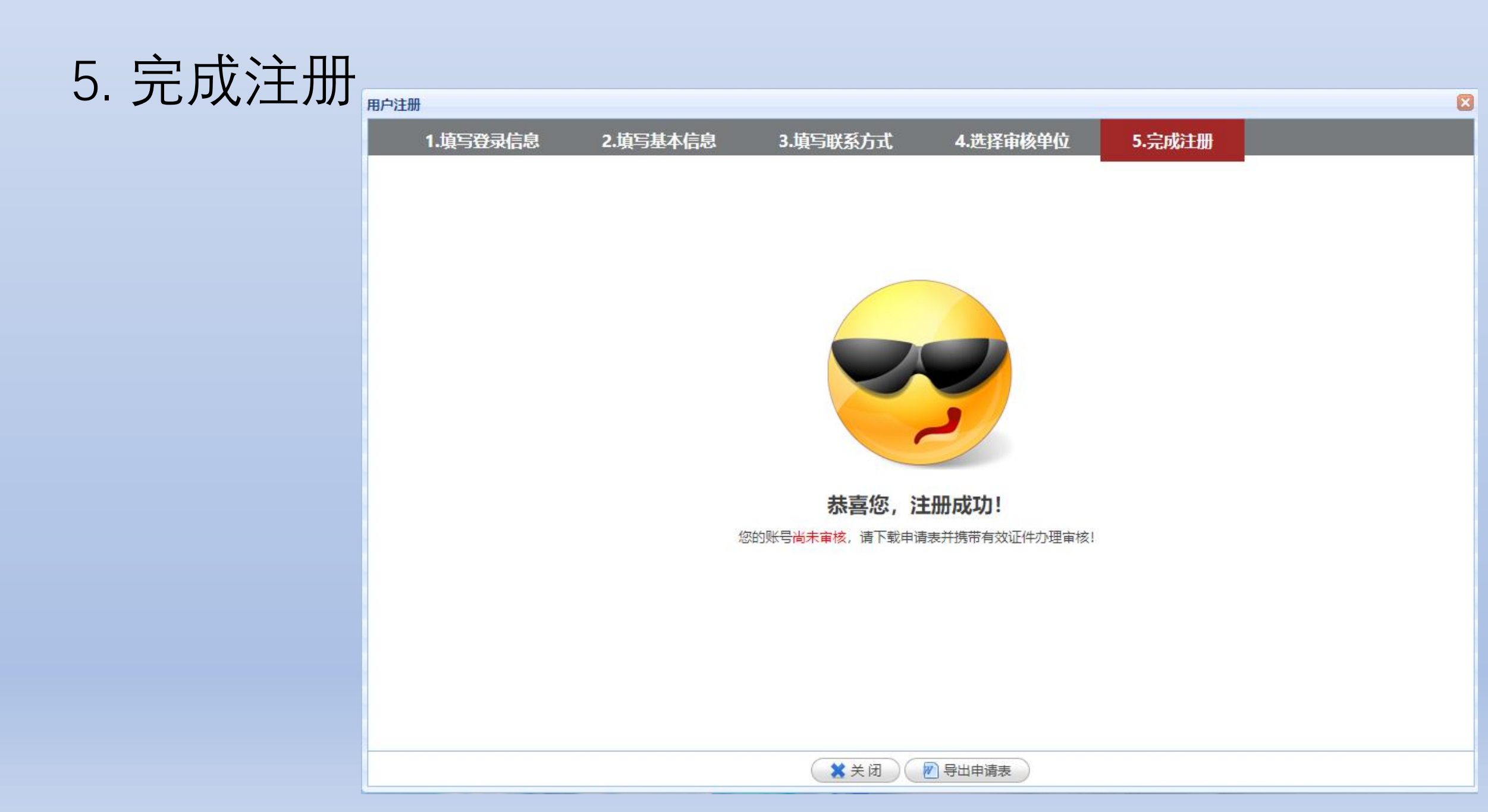

### 相关问题可咨询实验室与设备管理处

#### 0373-3040746